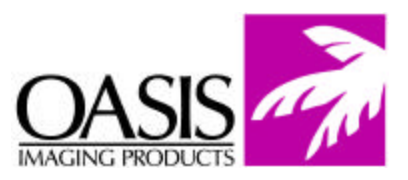

## Remanufacturing Instructions Lexmark E 232/330/332 Dell 1700

For Technical Support, please call Memphis, TN at (888) 757-0762 or Nashua, NH at (888) 833-5727.

|    | OEM Reference Information<br>OEM Product #:<br>Toner 12A8405<br>Drum Unit #<br>12A8302                                                                                                    |
|----|----------------------------------------------------------------------------------------------------|
|    | <ol> <li>The OPC unit consists of the OPC<br/>housing, OPC, PCR and the wiper<br/>blade.</li> <li>Although the toner/developer section of<br/>the cartridge comes with a chip that<br/>needs to be replaced each cycle, the<br/>OPC unit does not have one.</li> </ol> |
| 2. | <ol> <li>To remove the OPC, it will be<br/>necessary to take out the OPC axle.</li> <li>To remove the axle from the OPC<br/>unit, you will need to remove the<br/>small e-clip from the side of the<br/>cartridge with the smaller, spur gear.</li> </ol>              |

| <b>Remanufacturing Instructions</b><br><i>Lexmark E 232/330/332</i> | Technical Support<br>Memphis, TN (888) 757-0762<br>Nashua, NH (888) 833-5727                                                                                                    |
|---------------------------------------------------------------------|----------------------------------------------------------------------------------------------------|
|                                                                     | <ol> <li>After removing the one e-clip, you<br/>will need to pull the drum axle out.</li> <li>Pull the axle out from the large<br/>drive gear side of the cartridge, as<br/>illustrated.</li> <li>You may leave the e-clamp<br/>installed on the large drive gear side<br/>of the drum axle.</li> </ol> |
| <image/>                                                            | <ol> <li>To remove the PCR for cleaning, it<br/>will be necessary to remove the<br/>spring-loaded contact.</li> <li>You may clean the PCR with a lint<br/>free cloth, as well as dry, filtered<br/>compressed air.</li> </ol>                                                                           |
| 5.                                                                  | <ol> <li>To remove the wiper blade you will<br/>need to remove the two screws, as<br/>indicated.</li> <li>After removing the wiper blade, clean<br/>all of the old toner out of the waste<br/>hopper.</li> </ol>                                                                                        |

| <b>Remanufacturing Instructions</b><br><i>Lexmark E 232/330/332</i> | Technical Support<br>Memphis, TN (888) 757-0762<br>Nashua, NH (888) 833-5727                                                                                                    |
|---------------------------------------------------------------------|----------------------------------------------------------------------------------------------------|
| Lexinar E 232/330/332                                               | <ol> <li>After removing all old toner, replace all<br/>of the worn components.</li> <li>Reassemble in reverse order. Take care<br/>to inspect the installation of the spring-<br/>loaded PCR contact to make sure that it<br/>is installed correctly.</li> </ol>                                                                    |
|                                                                     | <ol> <li>The imaging components that will<br/>need to be removed to facilitate the<br/>proper cleaning and remanufacturing<br/>of the toner/developer section are the<br/>doctor bar tens ion spring, developer<br/>roller and the toner fill cap.</li> </ol>                                                                       |
|                                                                     | <ol> <li>Before you can remove the developer<br/>roller, it will be necessary to remove<br/>the doctor bar tension spring.</li> <li>If the spring is not removed, it will<br/>push the doctor bar out of position.</li> <li>To remove the tension spring, simply<br/>push it down and out. It will<br/>disengage itself.</li> </ol> |

| <b>Remanufacturing Instructions</b><br><i>Lexmark E 232/330/332</i> | Technical Support<br>Memphis, TN (888) 757-0762<br>Nashua, NH (888) 833-5727                                                                                                    |
|---------------------------------------------------------------------|----------------------------------------------------------------------------------------------------|
|                                                                     | <ol> <li>To remove the developer roller, it is<br/>necessary to remove the e-clip from<br/>the developer roller shaft.</li> <li>After removal, set it aside in a safe<br/>place as it is easily lost.</li> <li>Be careful not to damage or disfigure<br/>the clip. If it is damaged, then it will<br/>not be able to hold the developer<br/>roller drive gear on the developer<br/>roller shaft.</li> </ol>                                                                                 |
| <image/>                                                            | <ol> <li>After removing the c-clip from the<br/>developer roller drive shaft, remove<br/>the small helical drive gear from the<br/>shaft and set it aside.</li> </ol>                                                                                                    |
|                                                                     | <ol> <li>On the opposite side of the<br/>cartridge is the developer roller-<br/>locking tab.</li> <li>Before the developer roller can be<br/>removed, this tab must be taken off.</li> <li>To remove the locking tab, insert a<br/>small flat-head screwdriver into the<br/>v-notch that has been cut out on the<br/>tab.</li> <li>Rotate the locking tab up toward<br/>the Doctor Bar. This motion will<br/>disengage the tab and allow the<br/>developer roller to be removed.</li> </ol> |

| <b>Remanufacturing Instructions</b><br><i>Lexmark E 232/330/332</i> | Technical Support<br>Memphis, TN (888) 757-0762<br>Nashua, NH (888) 833-5727                                                                                                    |
|---------------------------------------------------------------------|----------------------------------------------------------------------------------------------------|
|                                                                     | <ol> <li>To remove the developer roller<br/>locking tab, simply grab it with your<br/>fingers and pull it off the end of the<br/>developer roller shaft.</li> <li>After the removal, set the locking tab<br/>in a safe place so that it is not lost.</li> </ol>                                                                                                    |
|                                                                     | <ol> <li>To remove the developer roller<br/>from the toner hopper, gently push<br/>the shaft from the geared end of the<br/>developer roller toward the fill cap<br/>side of the toner hopper.</li> <li>Lift up the other end of the<br/>developer roller, as indicated in the<br/>picture at left, and remove it from<br/>the toner hopper.</li> </ol>                                   |
|                                                                     | <ol> <li>After removing the developer roller,<br/>you will need to clean the hopper<br/>section with a vacuum in conjunction<br/>with dry, filtered compressed air.</li> <li>To ensure that all the OEM toner is<br/>removed, it will be necessary to<br/>remove the toner fill plug. This will<br/>enable you to can clean out the area<br/>behind the toner delivery roller.</li> </ol> |

| <b>Remanufacturing Instructions</b><br><i>Lexmark E 232/330/332</i> | Technical Support<br>Memphis, TN (888) 757-0762<br>Nashua, NH (888) 833-5727                                                                                                    |
|---------------------------------------------------------------------|----------------------------------------------------------------------------------------------------|
|                                                                     | <ol> <li>Using compressed air and a vacuum, clean all of the OEM toner from the toner hopper.</li> <li>Carefully remove all toner from the toner adder roller (sponge roller) with the compressed air/vacuum.</li> <li>After toner removal, refill with new toner and reassemble the cartridge in reverse order, ensuring that all contacts are clean.</li> </ol>                                                                                  |
|                                                                     | <ol> <li>After reassembling the toner<br/>cartridge, you will need to change the<br/>used OEM chip with a new<br/>aftermarket chip. The chip is located<br/>on the underside of the cartridge.</li> <li>Simply pry off the OEM chip with a<br/>small flat-head screwdriver.</li> <li>To install the replacement chip, pull<br/>off the adhesive backing on the rear<br/>of the cartridge and place the chip on<br/>the toner cartridge.</li> </ol> |

## Oasis and You ... Succeeding Together!

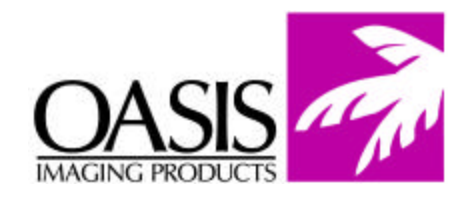

## New Hampshire

(603) 880-3991 (888) 627-6555 Fax: (603) 598-4277

Illinois (630) 982-1543 (888) 658-4555

Fax: (630) 928-1542

**Tennessee** (901) 433-0334 Fax: (901) 366-9756

**California** (714) 283-6270 (888) 656-9555 Fax: (714) 283-6276 **Texas** (972) 671-1307 (888) 591-3555 Fax: (972) 671-1359

North Carolina (919) 776-0847 (866) 399-8558 Fax: (919) 776-0898 **Canada** (905) 568-3422 (800) 430-7886 Fax: (905) 568-3491

Europe Netherlands 011-31-24-388-2233 Fax: 011-31-24-355-7373 **South America** (305) 383-2260 Fax: (305) 383-2558

© 2004 Oasis Imaging Products, Inc. Any attempt to reproduce any part of these instructions without the written consent of Oasis Imaging Products, Inc. may result in legal action. All registered trademarks are the property of their respective owners.